Escola Superior de Educação de Paula Frassinetti URL: http://candidaturas.esepf.pt Email: candidaturas@esepf.pt

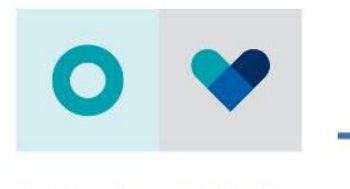

WWW.ESEPF.PT

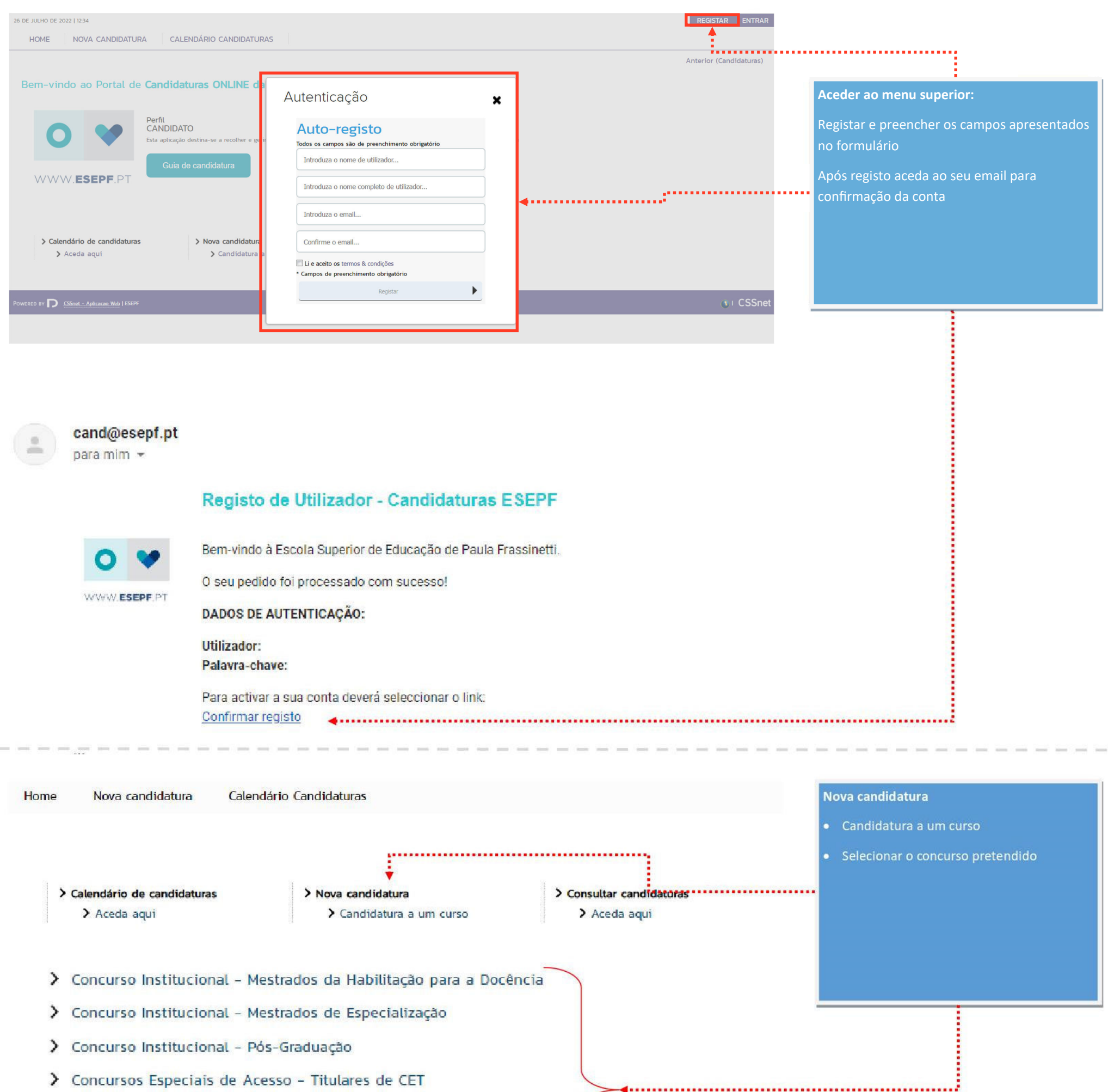

- > Concursos Especiais de Acesso Titulares de CTeSP
- Concursos Especiais de Acesso Titulares de outros Cursos Superiores
- > Concursos Regime de Mudança de par Instituição/ Curso
- > Concursos Regime de Reingresso

......

Escola Superior de Educação de Paula Frassinetti URL: <u>http://candidaturas.esepf.pt</u>

Email: candidaturas@esepf.pt

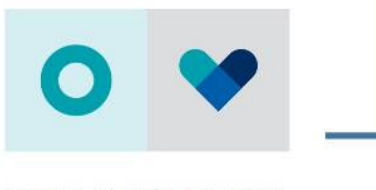

WWW.ESEPF.PT

| Escolha de Curso(s)    |                 |                                                                                                    |   |                             | Escolha do curso  |
|------------------------|-----------------|----------------------------------------------------------------------------------------------------|---|-----------------------------|-------------------|
| Ano letivo             | 20              | 22-23                                                                                                    |   |                             | Selecione o curso |
| Instituição            | E               | scola Superior de Educação de Paula Frassinetti                                                                                                    |   |                             |                   |
| Tipo de Cu             | Irso M          | estrado                                                                                                    |   |                             | Seguinte          |
| Curso(s) a<br>1º OPÇÃO | que se<br>Curso | candidata                                                                                                    | * |                             |                   |
| 2º OPÇAO               | Curso           | Mestrado em Educação Pré-Escolar                                                                                                    |   |                             |                   |
| 🕕 Não se por           | de candida      | Mestrado em Educação Pré-Escolar e Ensino do 1º Ciclo do Ensino Básico<br>tar Mestrado em Ensino do 1º Ciclo do Ensino Básico e de Matemática e Ciências Naturais no 2.º Ciclo do Ensino Básico<br>Mestrado em Ensino do 1º Ciclo do Ensino Básico e de Português e História e Geografia de Portugal no 2º Ciclo do Ensino<br>Básico |   | •                           |                   |
|                        |                 |                                                                                                    |   | 1 de 5 secções < Seguinte 🛶 |                   |

# Dados Pessoais

| Nome Completo*                                  |                               |                                    |
|-------------------------------------------------|-------------------------------|------------------------------------|
| Sexo*                                           | Masculino O Feminino          |                                    |
| Data de Nascimento*                             | dd/mm/aaaa                    |                                    |
| Estado Civil*                                   | «Pesquise ou selecione»       | Preencher formulario               |
| Tipo de identificação*                          | Cartão do Cidadão 🖌 🍾 ?       | Preencher os respetivos campos     |
| Nº do documento de identificação*               |                               | necessários à ficha de candidatura |
|                                                 | Nº documento - Nº de controlo | Seguinte                           |
| Data de validade do documento de identificação* | dd/mm/aaaa                    |                                    |
| Dados Fiscais*                                  | Português O Estrangeiro       |                                    |
| Número de identificação fiscal*                 |                               |                                    |
| Nacionalidade*                                  | «Pesquise ou selecione»       |                                    |
| Naturalidade*                                   | Portuguesa () Estrangeira     |                                    |
| Naturalidade (Distrito)*                        | «Pesquise ou selecione»       | Y                                  |
| Naturalidade (Concelho)*                        | «Pesquise ou selecione»       | *                                  |
| Naturalidade (Freguesia)*                       | «Pesquise ou selecione»       | ¥                                  |

# Documentos de Candidatura

| Candidatura   Regime de Candidatura: Mestrados da Habilitação para a Docência<br>(Alterar Regime)                                                     |                |                                            |                                                                        |
|----------------------------------------------------------------------------------------------------|----------------|--------------------------------------------|------------------------------------------------------------------------|
| Escolha de Cursos                                                                                                    | Dados Pessoais | O<br>Documentos do Candidato (Condicional) | Documentos de Candidatura                                              |
| umentos do Candidato                                                                                                    |                |                                            | <ul> <li>Anexar os respetivos documentos<br/>de candidatura</li> </ul> |
| cumento de Identificação ou declaração dos dados de identificação"<br>delo na pâgina www.esepf.pt)<br>icolher arquivo Nenhum arquivo escolhido Limpar | ſ              |                                            | • Seguinte                                                             |

| Curriculum Vitae         | no modelo europeu"                                    |                                                                                                    |
|--------------------------|-------------------------------------------------------|----------------------------------------------------------------------------------------------------|
| Escolher arquivo         | Nenhum arquivo escolhido 🖋 Limpar                     | **                                                                                                    |
| Diploma especific        | ado de Licenciatura em Educação Básica*               |                                                                                                    |
| Escolher arquivo         | Nenhum arquivo escolhido 📌 Limpar                     |                                                                                                    |
| Declaração comp          | rovativa da aprovação nas Provas de Avalia            | ção do domínio oral e escrito da língua portuguesa e dominio das regras de argumentação lógica e critica*                                                                                                    |
| Escolher arquivo         | Nenhum arquivo escolhido se Limpar                    |                                                                                                    |
| 19 Caso pão nossa realiz | ar o envío dinital dos documentos necessários á sua o | andidatura nodară fată-in neseanialmente nos servicos da lestinicăn nu alternativamente através do envio nor carta dos mesmos indicando cars tal o número da sus candidatura nue De seră indicado pois a fostizacăn deste |
| assistente.              |                                                       |                                                                                                    |

(1) Tamanho máximo do ficheiro do campo Documento de Identificação ou declaração dos dados de identificação é de 1024Ko

Escola Superior de Educação de Paula Frassinetti URL: http://candidaturas.esepf.pt Email: candidaturas@esepf.pt

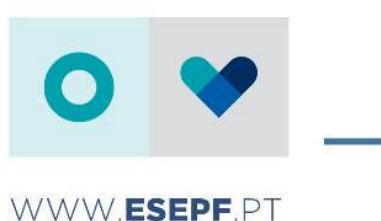

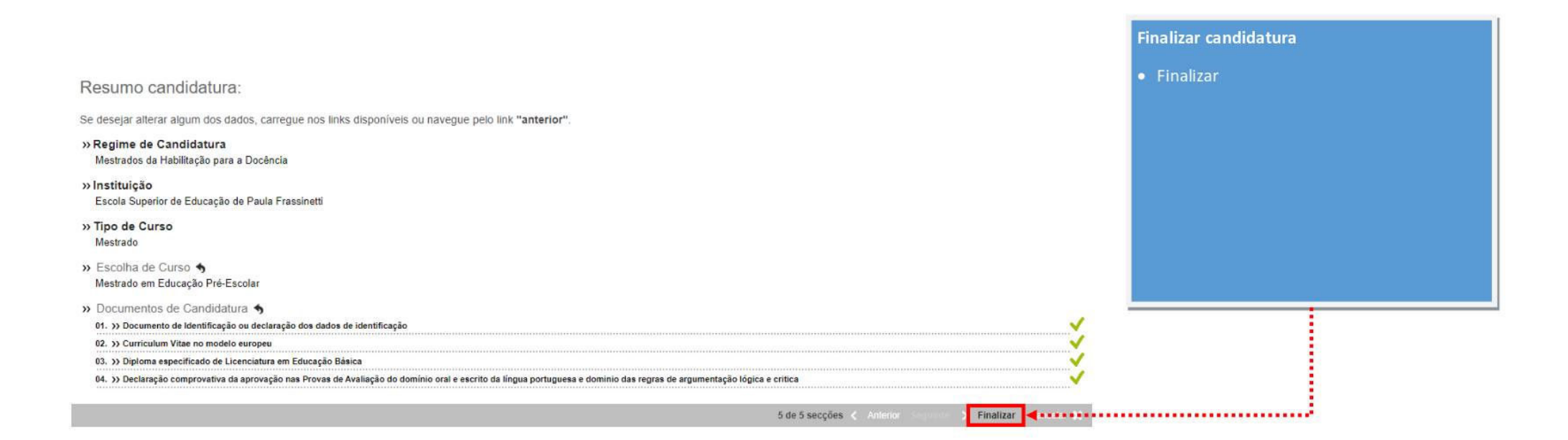

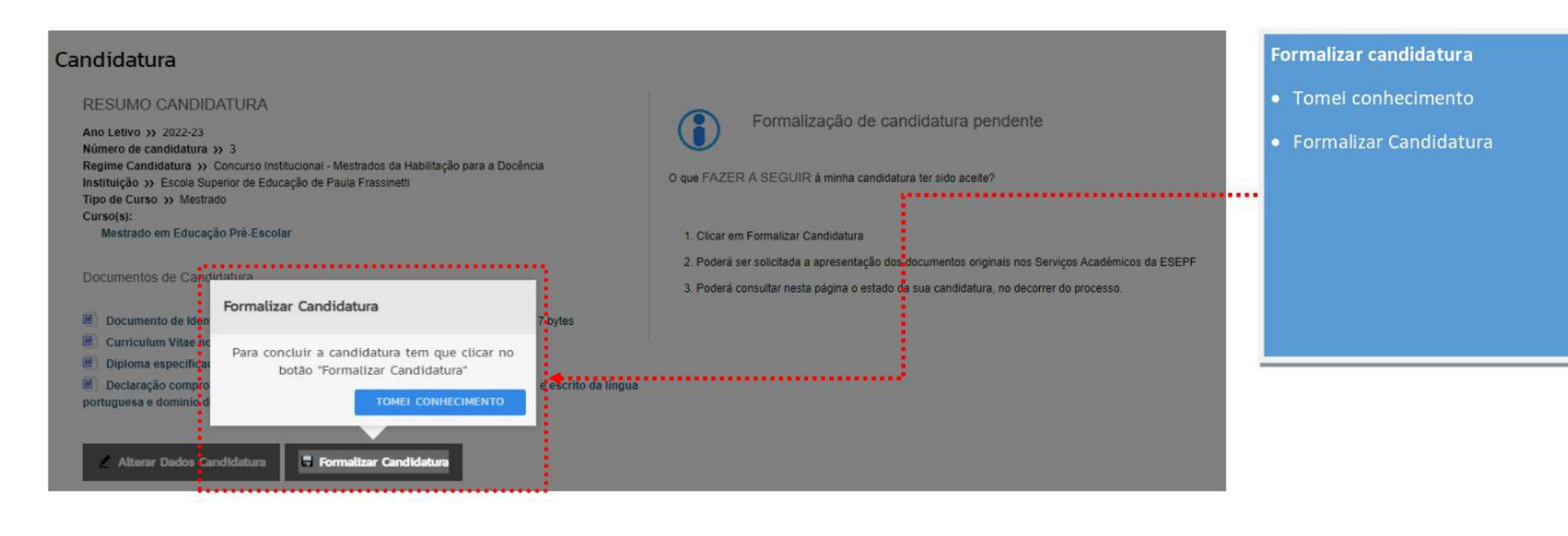

#### Candidatura

RESUMO CANDIDATURA

Ano Letivo >> 2022-23 Número de candidatura » 3 Regime Candidatura » Concurso Institucional - Mestrados da Habilitação para a Docência Instituição >> Escola Superior de Educação de Paula Frassinetti Tipo de Curso >> Mestrado Curso(s): Mestrado em Educação Pré-Escolar

Documentos de Candidatura

- Documento de Identificação ou declaração dos dados de identificação | TXT | 7 bytes
- Curriculum Vitae no modelo europeu | TXT | 7 bytes
- Diploma especificado de Licenciatura em Educação Básica | TXT | 7 bytes
- Declaração comprovativa da aprovação nas Provas de Avaliação do domínio oral e escrito da língua portuguesa e dominio das regras de argumentação lógica e crítica | TXT | 7 bytes

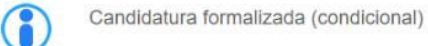

COMPROVATIVO CANDIDATURA Ao submeter a sua Candidatura Online é-lhe disponibilizado um comprovativo. Este ficheiro contêm a informação sobre os dados inseridos. 🎉 download | PDF | 34.9 Kb

#### Candidatura formalizada

- Efetuar pagamento
- Pagamentos em Falta X Clíque aqui para pagar
  - Comprovativo de candidatura

Escola Superior de Educação de Paula Frassinetti URL: <u>http://candidaturas.esepf.pt</u> Email: candidaturas@esepf.pt

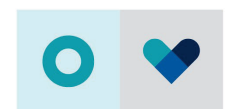

#### WWW.**ESEPF**.PT

| Escolha de Curso(s)    |                    |                                                                                                    |          |                                      | Escolha do curso                      |
|------------------------|--------------------|----------------------------------------------------------------------------------------------------|----------|--------------------------------------|---------------------------------------|
| Ano letivo             | 202                | 2-23                                                                                                    |          |                                      | <ul> <li>Selecione o curso</li> </ul> |
| Instituição            | Esc                | cola Superior de Educação de Paula Frassinetti                                                                                                    |          |                                      |                                       |
| Tipo de Cu             | IISO Me            | strado                                                                                                    |          |                                      | <ul> <li>Seguinte</li> </ul>          |
| Curso(s) a<br>1º OPÇÃO | que se c<br>Curso* | sandidata<br>sSeleciones                                                                                                    | ¥        |                                      |                                       |
| 2ª OPÇÃO               | CUISO              | «Selecione»<br>Mestrado em Educação Pré-Escolar<br>Mestrado em Educação Pré-Escolar e Ensino do 1º Ciclo do Ensino Básico<br>r Mestrado em Ensino do 1º Ciclo do Ensino Básico e de Matemática e Ciências Naturais no 2º Ciclo do Ensino Básico<br>Mestrado em Ensino do 1º Ciclo do Ensino Básico e de Português e História e Geografa de Portugal no 2º Ciclo do | nsino    |                                      |                                       |
|                        |                    | Básico                                                                                                    | (#28576# | 1 de 5 secções < Antonior Seguinte 📣 |                                       |

#### Dados Pessoais

| Nome Completo*                                  |                               |                                    |
|-------------------------------------------------|-------------------------------|------------------------------------|
| Sexo*                                           | Masculino                     |                                    |
| Data de Nascimento*                             | dd/mm/aaaa                    |                                    |
| Estado Civil*                                   | «Pesquise ou selecione»       | Preencher formulario               |
| Tipo de identificação*                          | Cartão do Cidadão 🖌 🗸         | Preencher os respetivos campos     |
| Nº do documento de identificação*               |                               | necessários à ficha de candidatura |
|                                                 | Nº documento - Nº de controlo | Seguinte                           |
| Data de validade do documento de identificação* | dd/mm/aaaa                    |                                    |
| Dados Fiscais*                                  | Português O Estrangeiro       |                                    |
| Número de identificação fiscal*                 |                               |                                    |
| Nacionalidade*                                  | «Pesquise ou selecione»       |                                    |
| Naturalidade*                                   | Portuguesa O Estrangeira      |                                    |
| Naturalidade (Distrito)*                        | «Pesquise ou selecione»       | v                                  |
| Naturalidade (Concelho)*                        | «Pesquise ou selecione»       | *                                  |
| Naturalidade (Freguesia)*                       | «Pesquise ou selecione»       | *                                  |
|                                                 |                               |                                    |

#### Documentos de Candidatura

| Candidatura Regime de Candidatura: Mestrados da Habilitação para a Docência                                                               |                                                                                               |                                                                                                   |                                 |
|----------------------------------------------------------------------------------------------------|-----------------------------------------------------------------------------------------------|---------------------------------------------------------------------------------------------------|---------------------------------|
| (Alterar Regime)                                                                                                    |                                                                                               |                                                                                                   |                                 |
|                                                                                                    |                                                                                               |                                                                                                   |                                 |
| Escolha de Cursos                                                                                                    | Dados Pessoais                                                                                | Documentos do Candidato (Condicional)                                                             | Documentos de Candidatura       |
|                                                                                                    |                                                                                               |                                                                                                   | Anexar os respetivos documentos |
| Documentos do Candidato                                                                                                    |                                                                                               |                                                                                                   | de candidatura                  |
| Documento de Identificação ou declaração dos dados de identificação*                                                                      |                                                                                               |                                                                                                   | Seguinte                        |
| (modelo na página vvvv.esepf.pt)                                                                                                    |                                                                                               |                                                                                                   |                                 |
| Escolher arquivo Nenhum arquivo escolhido                                                                                                 |                                                                                               |                                                                                                   |                                 |
| Curriculum Vitae no modelo europeu*                                                                                                    |                                                                                               |                                                                                                   |                                 |
| Escolher arquivo Nenhum arquivo escolhido                                                                                                 |                                                                                               |                                                                                                   |                                 |
| Diploma especificado de Licenciatura em Educação Básica*                                                                                  |                                                                                               |                                                                                                   |                                 |
| Escolher arquivo Nenhum arquivo escolhido                                                                                                 |                                                                                               |                                                                                                   |                                 |
| Declaração comprovativa da aprovação nas Provas de Avaliação do domínio oral e escr                                                       |                                                                                               |                                                                                                   |                                 |
| Escolher arquivo Nenhum arquivo escolhido                                                                                                 |                                                                                               |                                                                                                   |                                 |
| <sup>(1)</sup> Caso não possa realizar o envio digital dos documentos necessários á sua candidatura, poderá fazê-lo presen<br>assistente. | sialmente nos serviços da instituição, ou alternativamente através do envio por carta dos mes | imos indicando para tal o número da sua candidatura que lhe será indicado após a finalização dest |                                 |
| <sup>(1)</sup> Tamanho máximo do ficheiro do campo Documento de Identificação ou declaração dos dados de identificação                    | é de 1024Kb                                                                                   |                                                                                                   |                                 |

Escola Superior de Educação de Paula Frassinetti URL: http://candidaturas.esepf.pt Email: candidaturas@esepf.pt

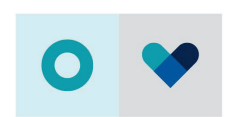

### WWW.**ESEPF**.PT

|                                                                                                    | Finalizar candidatura                   |
|----------------------------------------------------------------------------------------------------|-----------------------------------------|
| Resumo candidatura:                                                                                                    | • Finalizar                             |
| Se desejar alterar algum dos dados, carregue nos links disponívels ou navegue pelo link "anterior".                                                                       |                                         |
| » Regime de Candidatura<br>Mestrados da Habilitação para a Docência                                                                                                    |                                         |
| » Instituição<br>Escola Superior de Educação de Paula Frassinetti                                                                                                    |                                         |
| » Tipo de Curso<br>Mestrado                                                                                                    |                                         |
| ≫ Escolha de Curso ♠<br>Mestrado em Educação Pré-Escolar                                                                                                    |                                         |
| » Documentos de Candidatura 👈                                                                                                    |                                         |
| 01. »> Documento de lidentificação ou declaração dos dados de identificação                                                                                               |                                         |
| 02. >> Curriculum Vitae no modelo europeu                                                                                                    |                                         |
| 03. >> Diploma especificado de Licenciatura em Educação Básica                                                                                                    | : · · · · · · · · · · · · · · · · · · · |
| 04. »> Declaração comprovativa da aprovação nas Provas de Avaliação do domínio oral e escrito da lingua portuguesa e dominio das regras de argumentação lógica e critica. |                                         |
| 5 de 5 secções < Anterior Segunda > Finalizar                                                                                                    |                                         |

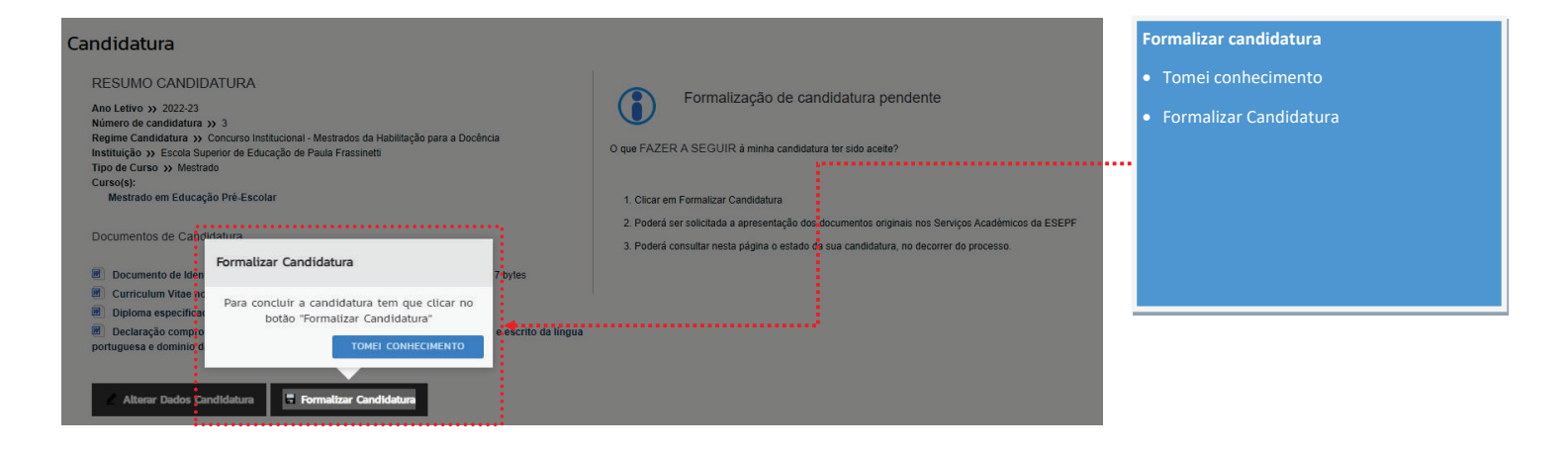

#### Candidatura

RESUMO CANDIDATURA Ano Letivo y 2022-23 Número de candidatura y 3 Regime Candidatura y 3 Regime Candidatura y Concurso Institucional - Mestrados da Habilitação para a Docência Instituição y Eccola Superior do Educação de Paula Frassinetti Tipo de Curso y). Mestrado em Educação Pré-Escolar

Documentos de Candidatura

- Documento de Identificação ou declaração dos dados de identificação | TXT | 7 bytes
- Curriculum Vitae no modelo europeu | TXT | 7 bytes
   Diploma especificado de Licenciatura em Educação Básica | TXT | 7 bytes
- B Declaração comprovativa da aprovação nas Provas de Avaliação do domínio oral e escrito da língua portuguesa e dominio das regras de argumentação lógica e crítica | TXT | 7 bytes

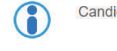

Candidatura formalizada (condicional)

🛒 Pagamentos em Falta 🗙 • Clique aqui para pagar

COMPROVATIVO CANDIDATURA : Ao submetir a sua Candidatura Online 4-he disponibilgade thi comprovativo. Este ficheiro contém a informação sobre os dados inseridos. 🔊 download | PDF | 34.9 Kb

- Candidatura formalizada